## 音乐末尾批量插入空白音频

一、打开 Audacity 软件,拖放多个音乐到软件主界面。

|                                            | 组织                                                                          | Auda<br>文件(F) | acity<br>编辑(E) | 选择(S) | 视图(V) | 播录(R) | 轨道(T) | 生成(G)  | 效果(C)           | 分析(A)                 | 帮助(H) |          |
|--------------------------------------------|-----------------------------------------------------------------------------|---------------|----------------|-------|-------|-------|-------|--------|-----------------|-----------------------|-------|----------|
| 新加卷 (D:) > 歌日                              | 曲<br>~                                                                      | 11            | ►<br>nên l     |       | •     |       |       | I<br>Q | <i>₹1</i><br>++ | ● <sup>左</sup><br>↓ 二 | -57 - | 51-48-45 |
| an A<br>Encc<br>好汉<br>國 我爱<br>國 雨一<br>國 早上 | ingel.mp3<br>pre Une Fois.mp3<br>歌.mp3<br>你.mp3<br>直下.mp3<br>好.mp3<br>人.mp3 |               | 1.0            |       | 0     | 1.0   | 2     | 2.0    | 3.0             |                       | 4.0   | 5.       |

| × 好汉歌 ▼<br>野晋 独委<br>- +<br>王 若 | 1.0<br>0.0-<br>-1.0 | Al Bardell, start Bardell, a second of the starter protocol of the destart of a second second of the bardelline of the bardelline of the b |
|--------------------------------|---------------------|----------------------------------------------------------------------------------------------------|
| 立体第. 44100Hz<br>32位 浮点         | 1.0<br>0.0-<br>-1.0 | d a se filmer, eller d'a bastarliked soused a familie Direct a sachedriked, and an order and die besterhiked and and a sachedriked and a sachedriked<br>A sachedriked a sachedriked a sachedriked and a sachedriked and a sachedrike                                                                                                    |
| × 前一重下 ▼<br>野晋 祖委              | 1.0                 |                                                                                                    |
|                                | -1.0                | and the second second sec                                                                                                    |
| 立件戸, 44100Hz<br>32位 深声         | 1.0                 | arthadh da bab da sa an an an an an an an an an an an an an                                                                                                    |
|                                | -1.0                | nd da ha da da da da da da da da da da da da da                                                                                                    |

二、点中某首歌,按快捷键 K (播录->光标位置到),光标就会到该歌曲的终点

|                      | 30 0                                                                                | 30                                                            | 1:00                                                                        | 1:30                                                             | 2:00                                                | 2:30                                    | 3:00                                        | 3:30                                     | 4:00                                                                                                    | 4:30 5 |
|----------------------|-------------------------------------------------------------------------------------|---------------------------------------------------------------|-----------------------------------------------------------------------------|------------------------------------------------------------------|-----------------------------------------------------|-----------------------------------------|---------------------------------------------|------------------------------------------|----------------------------------------------------------------------------------------------------|--------|
| × 好汉歌<br>香菜 3        | <ul> <li>▼</li> <li>1.0</li> <li>0.0</li> <li>↓</li> <li>↓</li> <li>−1.0</li> </ul> | milik (slimik Vija a sooise)<br>Ang Manosi (samini jalik      | Mindersend & Loosen<br>Renational & Loosen                                  | na jenski zakodne<br>na temera <sup>na</sup> mujek               | haleder out because                                 | anna dha barbirtan<br>Managirtan gilgan |                                             |                                          |                                                                                                    |        |
| 立件声,44100F<br>32位 浮点 |                                                                                     | lans, climed , styriae<br>perificipad ( <sup>ben</sup> drifti | hille al second a facada<br>Angene recent d'Archer                          | la, Dina d <sub>an</sub> sa bar<br>ng Luca ( <sup>an</sup> Mapal | halle of sure forwards.<br>Papers (for a liperature |                                         | eliganteste<br>ng fitaanspor                |                                          |                                                                                                    |        |
|                      | ▼ 1.0<br>■ 1.0<br>■ 0.0-<br>+<br>-1.0                                               |                                                               | n (elepanije) opranijani<br>La Robandijela pos                              | ernegene<br>demokra                                              | ىرىلىيە<br>ئىللىيە                                  | ndina<br>adhla                          | • 1997-99-99-99-99-99-99-99-99-99-99-99-99- | -1015 - 1016 has                         | 1999 - 1999 - 1999<br>1997 - 1997 - 1997 - 1997<br>1997 - 1997 - 1997 - 1997 - 1997 - 1997 - 1997 - 1997 - 1997 - 1997 - 1997 - 1997 - 1 |        |
| 立件事,44100P<br>32位 浮点 | 1.0<br>1.0<br>0.0-                                                                  |                                                               | a gradu praducije<br>u da da da beza da da da da da da da da da da da da da | undulu .                                                         | المالية.<br>المالية الم                             | andlata.                                | Tu.                                         | n an an an an an an an an an an an an an | به به<br>۱۹۹۵<br>۱۹۹۵ - ۲۰۰۰<br>۱۹۹۵ - ۲۰۰۰ - ۲۰۰۰                                                                                       |        |

三、点击菜单"生成->静音" 输入静音时长,就会插入空白音频到歌曲末尾

| × 好汉歌 ▼<br>● 章 独要<br>  | 1.0<br>0.0-    | (k, admits, slimitsk, s. s. miser title d. s. med (slimitsk, skin beddeled, souther meaned, slimitsk, miteraled<br>(k) te ver Petersk, letter og Parker (slimitsk, skin beddeled, souther meaned, slimitsk, miteraled<br>(slimitsk, slimitsk, slimitsk, slimitsk, skin beddeled, souther meaned, slimitsk, miteraled                                                                                                    |   |
|------------------------|----------------|----------------------------------------------------------------------------------------------------|---|
| 文体声, 44100Hz<br>32位 浮点 | 1.0<br>0.0-    | n, dente, altre d'active d'accived à for de la constructed de la construction de la construction de<br>La construction de la construction de la construction de la construction de la construction de la construction de<br>La construction de la construction de la construction de la construction de la construction de la construction d |   |
| × 雨-亘下 ▼<br>静音 独群      | 1.0            |                                                                                                    |   |
|                        | 0. 0-<br>-1. 0 | atha abdata bhrachta achdadhta                                                                                                    |   |
| ž ž<br>1               | 1.0            | an an an an an an an an an an an an an a                                                                                                    | Î |
| 亚体声, 44100Hz<br>32位 浮点 | 0. 0-          |                                                                                                    | - |
|                        | -1.0           | ni dahila hali ka malaha sa sa sa sa sa sa sa sa sa sa sa sa sa                                                                                                    |   |

依次插入每首歌曲空白音频即可。你也可以先复制一段空白到粘贴板,然后直接 CTRL+V 粘贴到光标位置。

## 四、导出保存多首歌曲,文件->导出->导出多个文件,输入目的文件夹名称即可

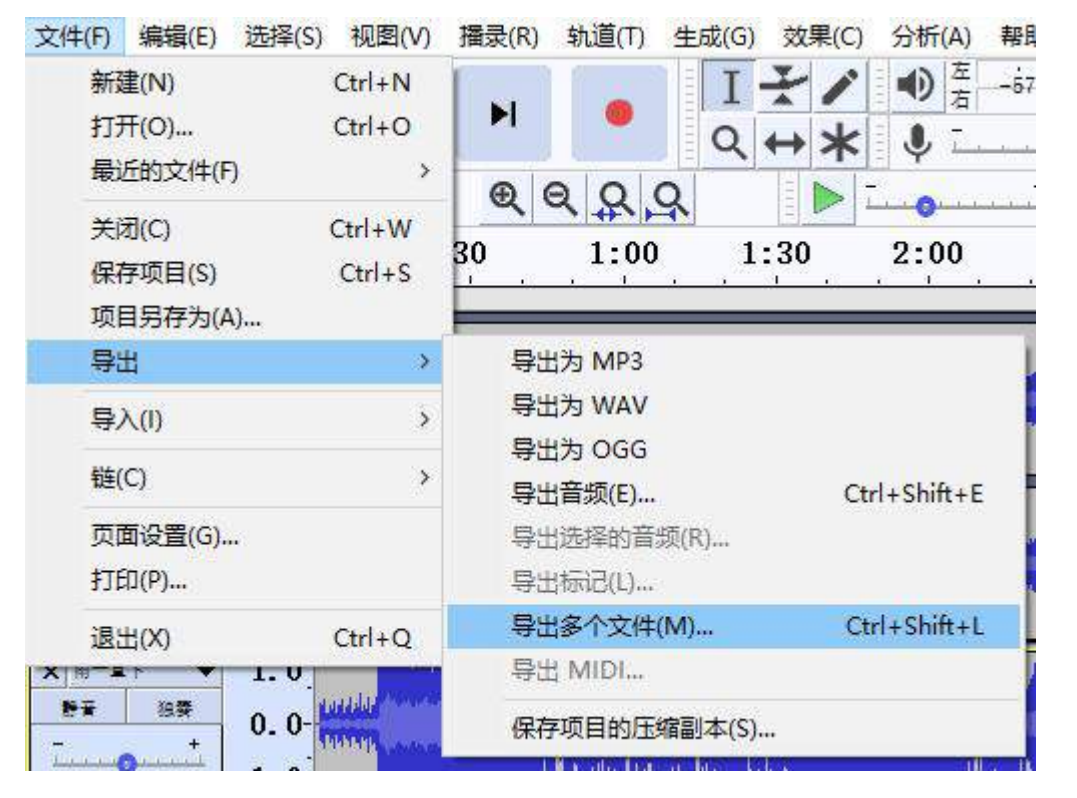

| 导出多个文件 | 4        |             |                     |     |     |        |    | ×  |
|--------|----------|-------------|---------------------|-----|-----|--------|----|----|
| 导出文件到  | Ð;       |             |                     |     |     |        |    |    |
| 文件夹:   | D:\导出到文件 | 浃           |                     |     |     |        | 选择 | 新建 |
| 格式:    | MP3 文件   |             |                     |     |     | $\sim$ |    |    |
|        | 比特率模式:   | ●预设         | ○可变                 | ○平均 | ○静态 |        |    |    |
| 洪西,    | 质量       | 标准, 170-210 | ) <mark>kbps</mark> |     |     | $\sim$ |    |    |
| Leve:  | 可变速率:    | 快速          |                     |     |     | ~      |    |    |